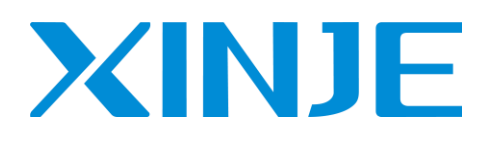

**Z** 系列扩展 BD 板 用户手册

无锡信捷电气股份有限公司

资料编号: ZC 02 20240920 1.0

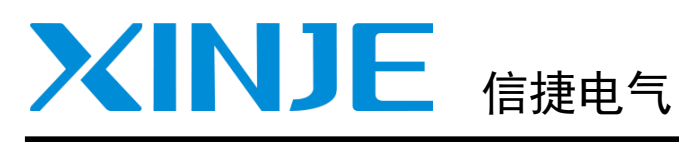

| 目录                    |    |
|-----------------------|----|
| BD 板的配置方法             | 1  |
| BD 板精度与相关说明           | 2  |
| 模拟量扩展 Z-4AD2DA-A-BD   | 3  |
| 模拟量温度扩 Z−3AD3PT-BD    | 4  |
| 称重扩展板 Z-nWT-BD        | 5  |
| 通讯扩展板 Z-NES-BD        | 6  |
| I/0 扩展 BD 板 Z−nXmY−BD | 7  |
| 热电偶温度扩展板 Z−4TC−BD     | 8  |
| PT100 温度扩展板 Z-4PT3-BD | 9  |
| 编程举例                  | 10 |
| 手册更新日志                |    |

Z 系列扩展 BD 板

用户手册

本手册包含了基本的保证人身安全与保护本产品及连接设备应遵守的注意事项,这些注意事项在手册中以警告三角形加以突出,其他未竟事项请遵守基本的电气操作规程。

 安装注意
 请遵守本注意事项,如果不采取正确的操作规程,可能会导致控制系统工作不正确或不正常,严重的会造成财产损失。

 正确应用
 本设备及其部件只能用于产品目录与技术说明中所叙述的应用,并且只可与信捷认可或推荐的外围厂家出产的设备或部件一起使用。

 人有正确地运输、保管、配置与安装,并且按照建议操作与维护,产品才能正常地运行。

#### WUXI XINJE ELECTRIC CO., LTD. 版权所有

未经明确的书面许可,不得复制、传翻或使用本资料或其中的内容,违者要对造成的损失承担责任。保留包括实用模块或设计的专利许可及注册中提供的所有权力。

#### 责任申明

我们已核对本手册的内容与所叙述的硬件和软件相符,因为差错难免,我们不能保证完全一致。但是,我 们会经常对手册的数据进行检查并在以后的编辑中进行必要的更正。欢迎提出宝贵意见。

二〇一六年 九月

目录

| 1. | BD 板的配置方法                                                                         | . 1                                          |
|----|-----------------------------------------------------------------------------------|----------------------------------------------|
| 2. | BD 板精度与相关说明                                                                       | . 2                                          |
| 3. | 模拟量扩展板 Z−4AD2DA−A−BD                                                              | . 3                                          |
|    | <ul> <li>3-1. 特点</li></ul>                                                        | . 3<br>. 3<br>. 3<br>. 4<br>. 5              |
|    | 3−6. 编程                                                                           | . 6                                          |
| 4. | 模拟量温度扩展板 Z−3AD3PT−BD                                                              | . 7                                          |
|    | <ul> <li>4-1. 特点</li></ul>                                                        | . 7<br>. 7<br>. 8<br>. 8<br>. 8              |
| 5. | 称重扩展板 Z−NWT−BD                                                                    | 11                                           |
|    | <ul> <li>5-1. 特点</li></ul>                                                        | 11<br>12<br>12<br>13<br>13<br>13<br>14<br>16 |
| 6. | <ul> <li>通讯扩展板 Z-NES-BD</li></ul>                                                 | 18<br>18<br>18<br>18<br>18<br>19             |
| 7. | I ∕0 扩展 BD 板 Z−NXMY−BD                                                            | 25                                           |
|    | 7-1. 特点<br>7-2. 模块规格<br>7-2-1. 型号说明<br>7-2-2. 模块规格<br>7-3. 端子排列<br>7-4. 输入输出定义号分配 | 25<br>25<br>25<br>25<br>26<br>26             |

\_\_\_\_

| 7-5. 外部接线<br>7-5-1. 输入规格及接线<br>7-5-2. 输入电源规格<br>7-5-3. 输出规格及接线<br>7-6. 软件配置 | 27<br>27<br>28<br>28<br>30       |
|-----------------------------------------------------------------------------|----------------------------------|
| 8. 热电偶温度扩展板 Z−4TC−BD                                                        | 31                               |
| <ul> <li>8-1. 特点</li></ul>                                                  | 31<br>31<br>32<br>32<br>33<br>34 |
| 9. PT100 温度扩展板 Z-4PT3-BD                                                    | 35                               |
| 9-1. 特点<br>9-2. 一般规格                                                        | 35<br>35<br>35<br>36<br>36<br>37 |
| 10. 编程举例                                                                    | 38                               |
| 手册更新日志                                                                      | 39                               |

# 1. BD 板的配置方法

### BD 板的配置方法:

1、将BD板正确安装到本体上,BD板的配置位置如下所示:

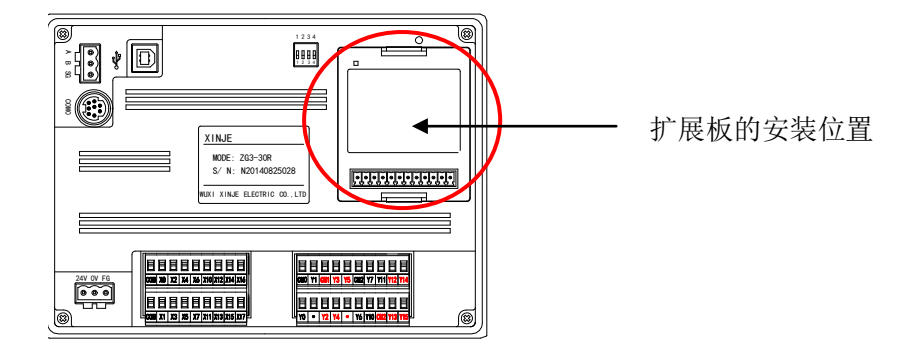

2、然后,通过 XDPPro 软件进行联机,首先在工程框内右击"PLC1",然后选择"更改 PLC 机型",给 PLC 选型号:ZG3-30,然后在左侧工程栏选择"PLC 配置"-"BD"(如下图 所示):

| 工程   |           | ■ □··□ ■ PLC配置 |
|------|-----------|----------------|
| 🛄 工程 |           |                |
|      | 修改PLC名称   |                |
|      | 编辑PLC通讯模式 |                |
|      | 更改PLC机型   |                |
|      | 添加PLC     | <u>1/0</u> I/O |
|      | 删除PLC     | 脉冲配置参数         |

3、选择扩展 BD 型号,并配置通道参数,设置完成后点击"确定",然后下载程序,重新上 电方可生效。

| PLC1 - BD 设置                          |                  |          |                            |        | x |
|---------------------------------------|------------------|----------|----------------------------|--------|---|
| □-·□ PLC配置                            | #1 Z-4AD2DA-A-BD | 模块:      | Z-4AD2DA-A-BD              | ▼ 取消模块 |   |
| ····································· |                  | 参数       |                            | 设定值    | ^ |
| BD BD                                 |                  | AD1滤波系   | 義数                         | 0      |   |
|                                       |                  | AD2滤波系   | 義数                         | 0      |   |
| -1/0 I/0                              |                  | AD3滤波系   | 《数                         | 0      |   |
| 脉冲配置参数                                |                  | AD4滤波系   | 義数                         | 0      | = |
|                                       |                  | AD1电流输   | ì入                         | 0-20ma |   |
|                                       |                  | AD2电流输   | ì入                         | 0-20ma |   |
|                                       |                  | AD3电流输   | ìλ                         | 0-20ma |   |
|                                       |                  | AD4电流输   | ì入                         | 0-20ma |   |
|                                       |                  | DA1电流输   | 別出                         | 0-20ma | - |
|                                       |                  | ID:20000 | - 20007 , QD:20000 - 20003 |        |   |
|                                       | L                |          | 读wprc 写入prc 矿              | 能 取消   |   |

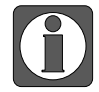

使用之前请先配置 BD 板!

# 2. BD 板精度与相关说明

在使用模拟量输入或者输出的时候,会涉及到 BD 板或者模块通道的精度。下面举例说明一下 精度及相关使用:

例: AD 采集精度为 14 位,采集范围 0-5V/0-10V 可选。

精度为 14 位,即模拟量转化成数字量之后对应的数字范围为 0~16383,如果采集范围设置成 0~5V,则采集 0V 的时候,数字量为 0,采集 5V 的时候,数字量为 16383;如果采集范围设置 成 0~10V,则采集 0V 的时候,数字量为 0,采集 10V 的时候,数字量为 16383。以上关系为采 集值与数字量之间的对应关系。

当结合实际传感器时,如采集压力传感器(0-10V)模拟量信号,且压力传感器的量程为 0~15MPa,并将当前压力值显示在触摸屏上。

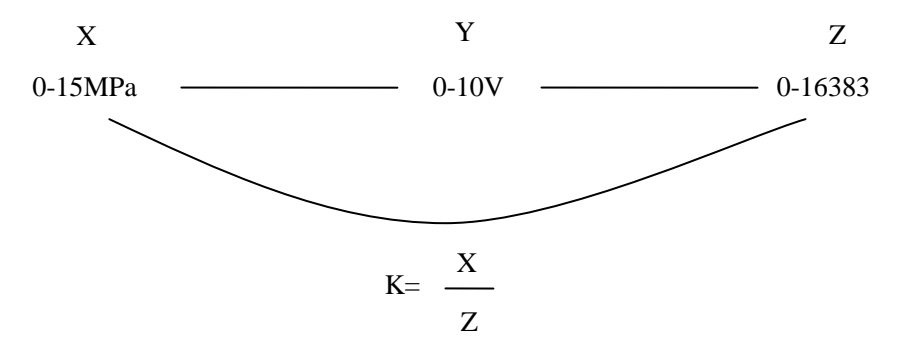

首先按照上图的关系可以得到 K, K 的涵义是,数字量 1 表示的压力值(注意要用浮点数运算,关于浮点数运算请参考《XD/XL 系列可编程序控制器用户手册【基本指令篇】》),然后将 ID 的采集值乘以 K,得到的数值即为当前压力值。

# 3. 模拟量扩展板 Z-4AD2DA-A-BD

# 3-1. 特点

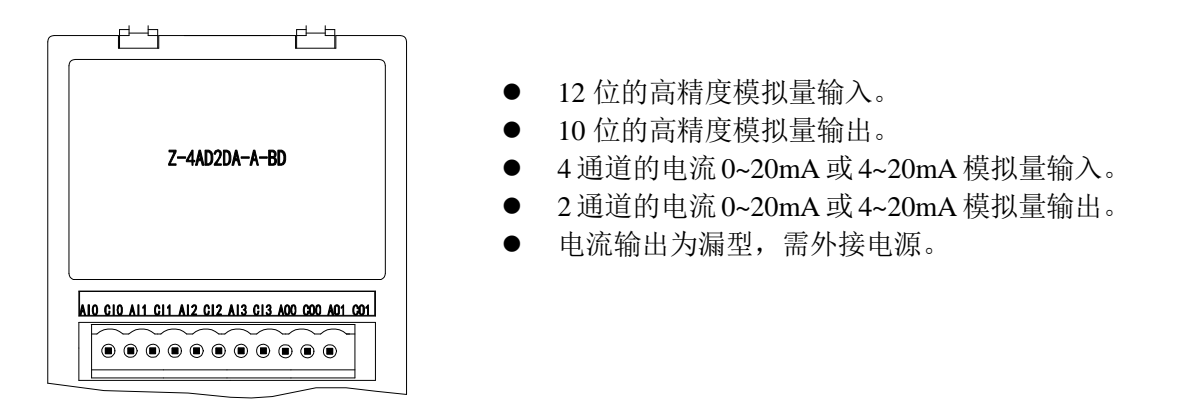

3-2. 一般规格

| 项目              | 电流输入                                          | 电流输出                |
|-----------------|-----------------------------------------------|---------------------|
| 模拟量输入范围         | $0 \sim 20 \text{mA}$ , $4 \sim 20 \text{mA}$ | -                   |
|                 | (输入电阻 125 Ω)                                  |                     |
| 描圳曼检山芬国         |                                               | DC0~20mA、4~20mA     |
| <b>笍</b> 似里彻山氾凹 | -                                             | (外部负载电阻小于 500Ω)     |
| 分辨率             | 1/4096 (12Bit)                                | 1/1024 (10Bit)      |
| 数字输入范围          | 12 位二进制数(0~4095)                              | -                   |
| 数字输出范围          | -                                             | 10 位二进制数(0~1023)    |
| 综合精确度           | 满刻度的±0.8%                                     |                     |
| 转换时间            | 1ms/1 通道                                      | 1ms/1 通道            |
| 绝缘              | 输入输出的各个通道之间没有绝缘,                              | 与一体机内部电路之间是绝缘的      |
|                 | 0点(因为是通过数据寄存器操作的                              | ,所以不受主 PLC 的标准最大控制点 |
| 只致百用            | 数的限制。)                                        |                     |

## 3-3. 端子排列及接线

- 1) 端子排列及说明
  - 端子排列

# AIO CIO AII CII AI2 CI2 AI3 CI3 AOO COO AOI COI

● 端子功能说明

| 通道  | 端子名 | 信号名          |
|-----|-----|--------------|
| CUO | AI0 | CH0 电流模拟量输入  |
| Спо | CI0 | CH0 模拟量输入公共端 |
| CH1 | AI1 | CH1 电流模拟量输入  |
| CHI | CI1 | CH1 模拟量输入公共端 |
| CUD | AI2 | CH2 电流模拟量输入  |
| CH2 | CI2 | CH2 模拟量输入公共端 |
| CU2 | AI3 | CH3 电流模拟量输入  |
| СНЗ | CI3 | CH3 模拟量输入公共端 |
| CUO | AO0 | CH0 电流模拟量输出  |
| CHU | CO0 | CH0 模拟量输出公共端 |
| CU1 | AO1 | CH1 电流模拟量输出  |
| CHI | CO1 | CH1 模拟量输出公共端 |

2) 接线方式

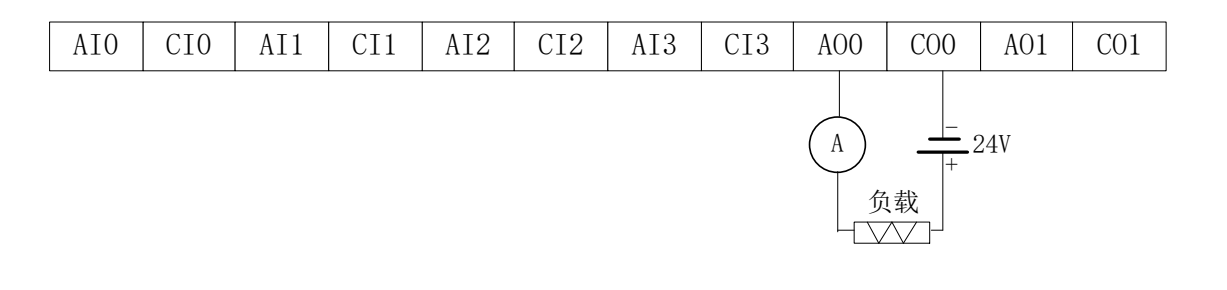

- 前 4 个通道为 AD 通道,能采集 0~20mA 或 4~20mA 模拟量电流, AIO 接模拟 量信号正, CIO 接模拟量信号负。
  - 后 2 个通道为 DA 通道,能输出 0~20mA 或 4~20mA 电流,接线见上图,图中的 电流表是检测是否有输出的,实际使用中不需接。
  - 该 BD 板输出模拟量电流时,需要在外部回路中串接 24V 电源。

# 3-4. 输入输出定义号分配

该 BD 扩展板不占用 I/O 单元,转换的数值直接送入 PLC 寄存器,通道对应的 PLC 寄存器定义 号为:

| 通 道 | AD 信号   |
|-----|---------|
| 0CH | ID20000 |
| 1CH | ID20001 |
| 2CH | ID20002 |
| 3CH | ID20003 |
| 通道  | DA 信号   |
| 0CH | QD20000 |
| 1CH | QD20001 |

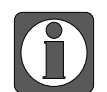

此 BD 板无 PID 功能。

● 当输入数据超出 K1023 时, D/A 转换的输出模拟量数据保持 20mA 不变。

## 3-5. 软件配置

将编程软件 XDPPro(V3.5.2 及以上版本) 打开,点击左侧工程栏 "PLC 设置(C)"-"BD 模块":

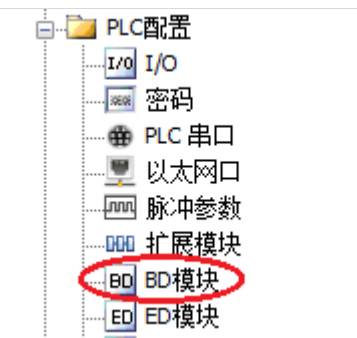

在弹出的窗口中配置 BD 模块的型号和参数,具体操作如下:

| PLC1 - BD 设置 |                             | 1                                   | ×        |
|--------------|-----------------------------|-------------------------------------|----------|
| □這 PLC配置     | #1 Z-4AD2DA-A-BD<br>#2 主持措力 | 模块: Z-4AD2DA-A-BD                   | ▼ 取消模块   |
|              |                             | 参数                                  | 设定值      |
| BD BD        |                             | AD1滤波系数                             | 0        |
|              |                             | AD2滤波系数                             | 0        |
|              |                             | AD3滤波系数                             | 0        |
|              |                             | AD4滤波系数                             | 0 =      |
|              |                             | AD1电流输入                             | 0-20ma   |
|              |                             | AD2电流输入                             | 0-20ma   |
|              |                             | AD3电流输入                             | 0-20ma   |
|              |                             | AD4电流输入                             | 0-20ma   |
|              |                             | DA1电流输出                             | 0-20ma 🗸 |
|              |                             | ID:20000 - 20007 , QD:20000 - 20003 |          |
|              |                             | 读取pu 写入pu                           | 确定 取消    |

| 步骤 | 说明                                                  |
|----|-----------------------------------------------------|
| 1  | 在图示 '1'处选择 'Z-4AD2DA-A-BD'                          |
| 2  | 在图示'2'处选择 AD 通道对应的电流输入模式以及对应滤波系数、电流输出模式             |
| 3  | 配置完成后点击"确定"。之后再下载用户程序,并将 PLC 断电重启,运行程序后,<br>此配置即可生效 |

## 3-6. 编程

例:实时读取2个通道的数据,写入2个通道的数据。

#### 程序如下:

| SM0  | MOV ID20000 D0 |
|------|----------------|
| 运行常  |                |
| ON线圈 | MOV ID20001 D1 |
|      | MOV D3 QD20000 |
|      | MOV D4 QD20001 |

说明:

M8000 为常 ON 线圈,在 PLC 运行期间一直为 ON 状态。 PLC 开始运行,不断将 1#BD2 第 0 通道的数据写入数据寄存器 D0; 第 1 通道的数据写入数据寄存器 D1; 数据寄存器 D3 写入数据给输出第 0 通道; 数据寄存器 D4 写入数据给输出第 1 通道。

# 4. 模拟量温度扩展板 Z-3AD3PT-BD

## 4-1. 特点

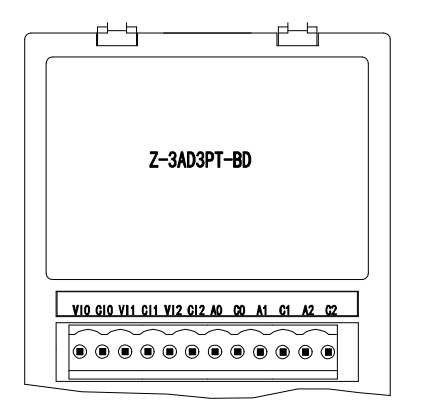

- 12 位模拟量输入。
- 3 通道的电压 0~10V 或 0~5V 输入。
- 3 通道铂金测温电阻体 (Pt100 2 线式) 温度传感器模 拟输入。

## 4-2. 一般规格

| 项目      | 电压输入                                | 温度输入             |  |
|---------|-------------------------------------|------------------|--|
| 模拟量输入范围 | 0~5V、0~10V(输入电阻13.3kΩ)              | 铂电阻 Pt100 (2 线制) |  |
| 温度测量范围  | -                                   | -100~500°C       |  |
| 分辨率     | 1/4096 (12Bit);                     | 0.1 °C           |  |
| 数字输入范围  | 12位二进制数(0~4095)                     | -1000~5000       |  |
| 综合精确度   | 满刻度的±0.8%                           |                  |  |
| 转换时间    | 1ms/1 通道                            | 1ms/1 通道         |  |
| 绝缘      | 输入输出的各个通道之间没有绝缘,与一体机内部电路之间是绝缘的      |                  |  |
| 占新下田    | 0点(因为是通过数据寄存器操作的,所以不受主 PLC 的标准最大控制点 |                  |  |
| 点奴ロ用    | 数的限制。)                              |                  |  |

## 4-3. 端子排列及接线

1) 端子排列及说明

● 端子排列

VIO CIO VII CII VI2 CI2 AO CO AI CI A2 C2

● 端子功能说明

| 通道  | 端子名 | 信号名         |
|-----|-----|-------------|
| CH0 | VI0 | 0CH 电压输入    |
|     | CI0 | 0CH 电压输入公共端 |
| CH1 | VI1 | 1CH 电压输入    |

| 通道  | 端子名 | 信号名         |
|-----|-----|-------------|
|     | CI1 | 1CH 电压输入公共端 |
| CU2 | VI2 | 2CH 电压输入    |
| CH2 | CI2 | 2CH 电压输入公共端 |
| CH0 | A0  | 0CH 温度输入    |
|     | CO  | 0CH 输入公共端   |
| CH1 | A1  | 1CH 温度输入    |
|     | C1  | 1CH 输入公共端   |
| CH2 | A2  | 2CH 温度输入    |
|     | C2  | 2CH 输入公共端   |

## 2) 接线方式

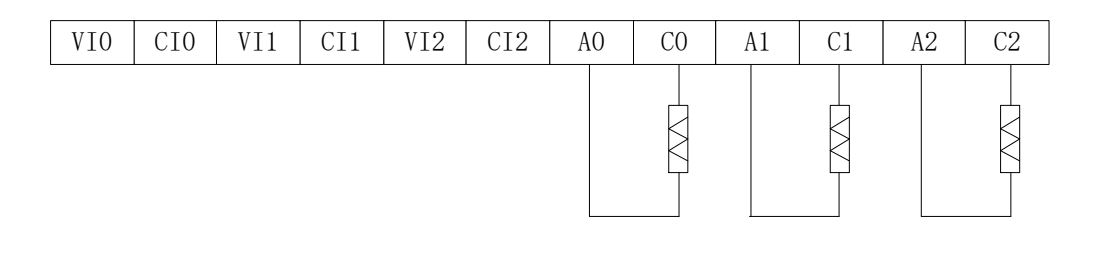

- 前 3 个通道为 AD 通道,能采集 0~5V、0~10V 模拟量电压, VIO 接模拟量信
   号正, CIO 接模拟量信号负。
  - 后 3 个通道为 PT100 输入, A0 接 PT100 传感器信号正, C0 接 PT100 传感器 信号负。

# 4-4. 输入输出定义号分配

该 BD 扩展板不占用 I/O 单元,转换的数值直接送入 PLC 寄存器,通道对应的 PLC 寄存器定义 号为:

| 通道  | AD 信号   |
|-----|---------|
| 0CH | ID20000 |
| 1CH | ID20001 |
| 2CH | ID20002 |
| 通道  | 温度值     |
| 0CH | ID20003 |
| 1CH | ID20004 |
| 2CH | ID20005 |

## 4-5. 软件配置

将编程软件 XDPPro(V3.5.2 及以上版本) 打开,点击左侧工程栏 "PLC 设置(C)"-"BD 模块":

| ⊨ 🔁 PLC配置               |
|-------------------------|
| <u>1/0</u> I/O          |
|                         |
| ⊕ PLC 串口                |
|                         |
| 脉冲参数                    |
| <u>000</u> <u>扩展模</u> 块 |
| BD BD模块                 |
| ED ED模块                 |
|                         |

在弹出的窗口中配置 BD 模块的型号和参数,具体操作如下:

| PLC1 - BD 设置 |                |          | 1           |                   | ×            |
|--------------|----------------|----------|-------------|-------------------|--------------|
| E-·· 🔁 PLC配置 | #1 Z-3AD3PT-BD | 模块:      | Z-3AD3PT-BD | ▼ 取消模式            | <del>Ł</del> |
|              | ₩2 小111狭穴      | 参数       |             | 设定值               |              |
| BD BD        |                | AD1滤波系   | 気数          | 0                 |              |
|              |                | AD2滤波系   | 義数          | 0                 |              |
|              |                | AD3滤波系   | 義数          | 0                 |              |
|              |                | PT1滤波系   | 穀           | 0                 |              |
|              |                | PT2滤波系   | 微 2.        | 0                 |              |
|              |                | PT3滤波系   | 気数          | 0                 |              |
|              |                | AD1电压输   | ĥλ          | 0-10v             |              |
|              |                | AD2电压输   | ĥλ          | 0-10v             |              |
|              |                | AD3电压输   | ĥλ          | 0-10 <del>v</del> |              |
|              |                | ID:20000 | ) - 20011   |                   |              |
|              |                |          | 读取PLC 写入PLC | 确定 取消             |              |

| 步骤 | 说明                                                  |
|----|-----------------------------------------------------|
| 1  | 在图示 '1'处选择 'Z-3AD3PT-BD'                            |
| 2  | 图示 '2'处可以选择 AD 通道对应的电压输入模式以及对应滤波系数、PT 通道对应 滤波系数     |
| 3  | 配置完成后点击"确定"。之后再下载用户程序,并将 PLC 断电重启,运行程序后,<br>此配置即可生效 |

## 4-6. 编程

例:实时读取2个通道的模拟量数据,读取1通道的温度。

#### 程序如下:

| SM0         | MOV ID20000 D0     |
|-------------|--------------------|
| 运行常<br>ON线圈 | - MOV ID20001 D1 - |
|             | MOV ID20003 D2     |

说明:

SM0 为常 ON 线圈,在 PLC 运行期间一直为 ON 状态。 PLC 开始运行,不断将 1#BD 第 0 通道的模拟量数据写入数据寄存器 D0; 第 1 通道的模拟量数据写入数据寄存器 D1; 第 0 通道的温度数据写入数据寄存器 D2。

# 5. 称重扩展板 Z-nWT-BD

# 5-1. 特点

称重扩展 BD 板 Z-1WT-BD、Z-2WT-BD 作为 ZG 系列整体式控制器的扩展 BD 板,可用于检测直流 0~10mV 的电压信号或采集压力传感器的电压信号,并将模拟量电压值通过 A/D 转换成数字值并进行运算。

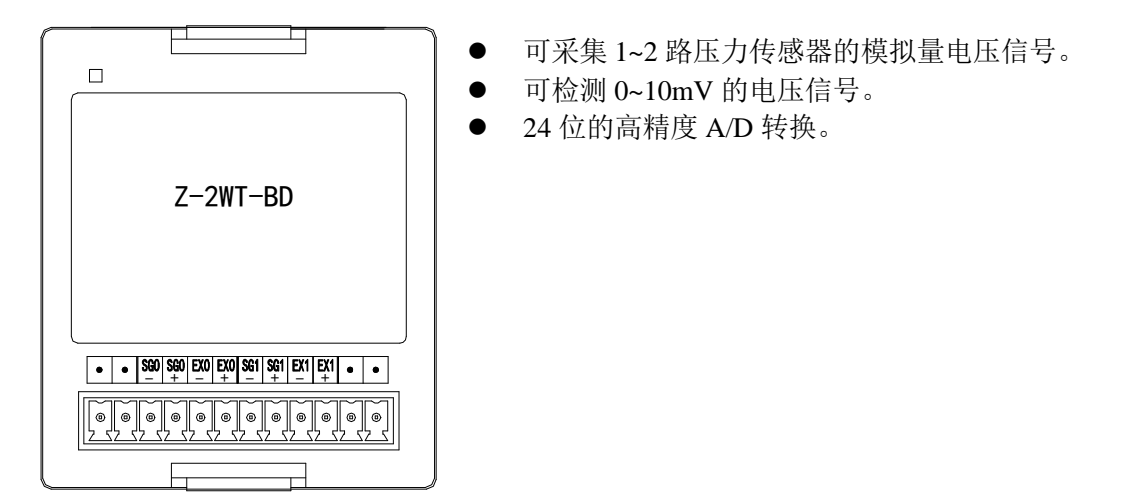

## 5-2. 一般规格

| 项目        | 规格                        |
|-----------|---------------------------|
| 模拟量输入范围   | DC0~10mV(传感器 2mv/v)       |
| A/D 实际分辨率 | 1/1048575 (20Bit)         |
| 最大显示分辨率   | 1/300000                  |
| 非线性       | 0.01%F.S                  |
| 转换速度      | 150次/秒、300次/秒、450次/秒可选    |
| 电源        | AC220V±10% 50/60Hz        |
| 传感器激励电源   | 5VDC/120mA,可并联4只350Ω称重传感器 |
| 安装方式      | 直接安装在整体式控制器的背面            |
| 使用环境      | 无腐蚀性气体                    |
| 环境温度      | -10°C~50°C                |
| 环境湿度      | 5~95%RH(不可结露)             |
| 软件版本      | V3.5.2 及以上                |

## 5-3. 端子排列及说明

端子排列及说明

• Z-1WT-BD

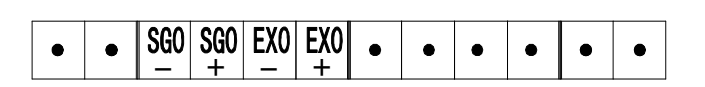

• Z-2WT-BD

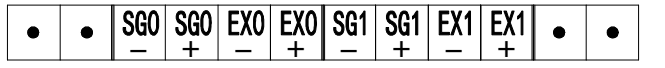

#### ● 端子功能说明

| 通道  | 端子名  | 信号名 | 含义                  |  |
|-----|------|-----|---------------------|--|
| CH1 | EX0+ | 激励正 | 按任咸盟的中酒烩)遭          |  |
|     | EX0- | 激励负 | <b>按</b> 传感奋的电源 制八  |  |
|     | SG0+ | 信号正 | 接传感器信号输出端           |  |
|     | SG0- | 信号负 |                     |  |
| CH2 | EX1+ | 激励正 | 拉仕咸盟的中酒於入洪          |  |
|     | EX1- | 激励负 | 按 很 恐 奋 的 电 你 制 八 垧 |  |
|     | SG1+ | 信号正 | 控任咸盟信号於山谱           |  |
|     | SG1- | 信号负 | 按传恐奋信专制出场           |  |

# 5-4. 称重系统组成

成套工业称重系统(称)主要包括下列部件:

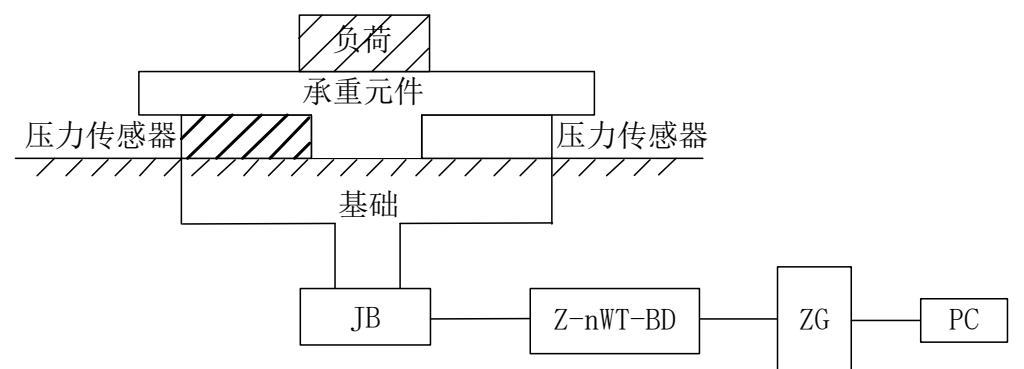

上图为带 Z-nWT-BD 的称重系统的设置。

| 名称       | 功能                                                                                                |
|----------|---------------------------------------------------------------------------------------------------|
| 承重元件     | 承重元件用来支撑要称重的负荷。包括平台、料斗、空中调运车,容器等等。                                                                |
| 压力传感器    | 压力传感器是能将物理值(即重量)转换为一个成比例的电信号的测量传感器。                                                               |
| 装配元件     | 装配元件可确保称重传感器正确的运行,装配元件和导向元件可防止载荷超重,<br>载荷超重会引起测量错误并损坏称重传感器。载荷超重是由未设计的称重传感<br>器弹簧作用方向上的力(侧向力)而引起的。 |
| 接线盒      | 接线盒(JB)用来将来自几个并行转换的称重传感器的信号线汇集在一起。                                                                |
| Z-nWT-BD | Z-nWT-BD 可用作一个电子评价装置,它获取来自压力传感器的信号,并进一步做出评价。                                                      |

## 5-5. 压力传感器介绍

压力传感器是基于电阻应变效应原理工作的。其原理图如下:

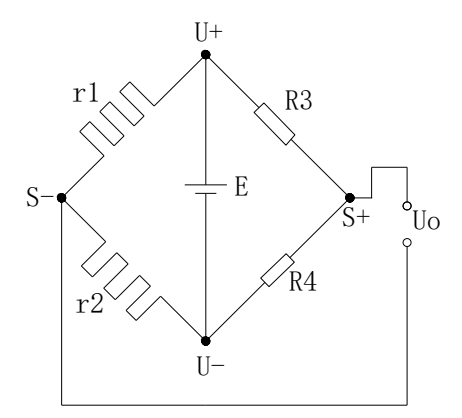

r1 和 r2 为应变电阻,与两个固定电阻 R3 和 R4 组成桥式电路。由于 r1 和 r2 的阻值变化使电桥 失去平衡,从而获得不平衡电压 Uo 作为传感器的输出信号。

U+和 U-分别为传感器电源正端和负端,供给电源可以选择本模块提供的 5V 电源或者外接电源供电。

S+和 S-分别为传感器输出信号正端和负端,将此输出毫伏电压信号与本模块连接,即可以检测压力大小。

## 5-6. 模数转换图

输入电压模拟量与转换的数字量关系如下图所示:

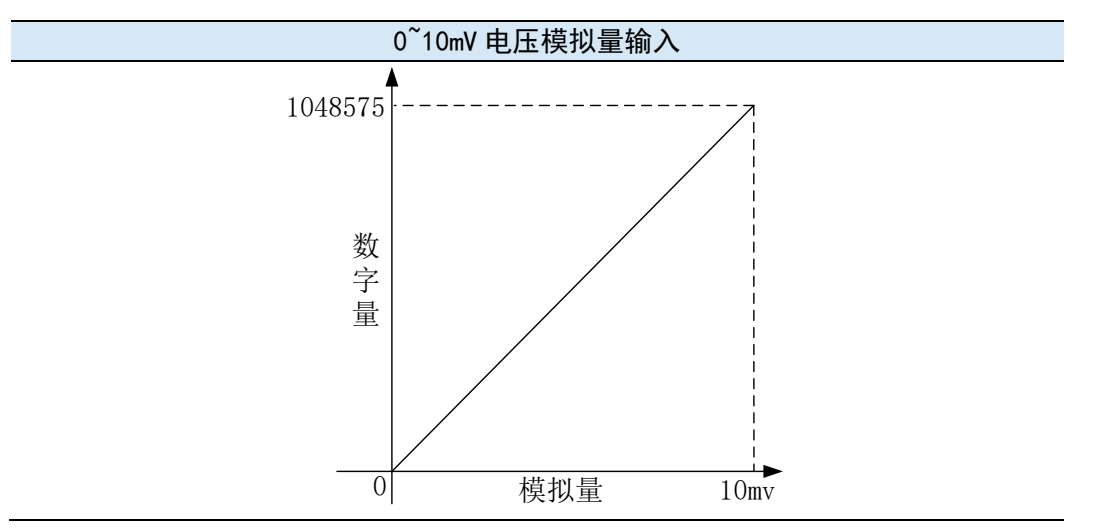

5-7. 输入定义号的分配

| 软元件  | 通道  | 地址     | 说明     | 备注 |
|------|-----|--------|--------|----|
| 输出线圈 | CH1 | Y20000 | 滤波等级切换 |    |
|      |     | Y20001 | 清零     |    |
|      |     | Y20002 | 零点标定   |    |
|      |     | Y20003 | 增益标定   |    |
|      | CUD | Y20004 | 滤波等级切换 |    |
|      | CH2 | Y20005 | 清零     |    |

| 软元件   | 通道   | 地址      | 说明           | 备注 |
|-------|------|---------|--------------|----|
|       |      | Y20006  | 零点标定         |    |
|       |      | Y20007  | 增益标定         |    |
|       | ALL  | Y20020  | 恢复出厂值        |    |
|       |      | X20000  | 稳定标志         |    |
|       | CH1  | X20001  | 溢出标志         |    |
| 输入线圈  |      | X20002  | 标定成功标志       |    |
|       |      | X20003  | 标定失败标志       |    |
|       |      | X20004  | 稳定标志         |    |
|       | CUID | X20005  | 溢出标志         |    |
|       | CH2  | X20006  | 标定成功标志       |    |
|       |      | X20007  | 标定失败标志       |    |
|       | CH1  | ID20000 | 当前重量         | 双字 |
| 输入寄存器 |      | ID20002 | 当前数字量/当前输入电压 | 双字 |
|       |      | ID20004 | 当前重量         | 双字 |
|       | СП2  | ID20006 | 当前数字量/当前输入电压 | 双字 |

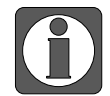

Z-1WT-BD 只有 CH1 通道。

## 地址说明

| 项目          | 说明                                 |
|-------------|------------------------------------|
| 1:滤波等级切换    | ON: 滤波等级 A, OFF: 滤波等级 B;           |
| 2: 清零       | 在清零范围之内清零有效,零点不保存;                 |
| 3: 零点标定     | 用于校正系统零点;                          |
| 4: 增益标定     | 用于校正系统线性;                          |
| 5:稳定标志      | 当满足判稳范围和判稳时间条件时,此信号输出有效;           |
| 6: 溢出标志     | 当信号电压大于 10mv 时,此信号输出有效;            |
| 7:标定成功标志    | 当零点标定和增益标定成功时,此信号输出有效;             |
| 8:标定失败标志    | 当零点标定和增益标定失败时,此信号输出有效;             |
|             | (具体原因可查看模块应用错误信息)                  |
| 9: 当前数字量/当前 | 可通过上位机配置切换,当切换为当前输入电压时,单位为 mv,小数点为 |
| 输入电压        | 4位;                                |

# 5-8. 模块设定

模块参数列表

| 地址 | 内容     | 说明                                 |  | 属性       |
|----|--------|------------------------------------|--|----------|
| KO | 零点追踪范围 | 范围: 0~9<br>初始值: 5                  |  | Word R/W |
| K1 | 零点追踪时间 | 范围: 500~5000 (ms) 全<br>初始值: 2000 通 |  | Word R/W |
| K2 | 清零范围   | 范围: 1~99(%)<br>初始值: 50             |  | Word R/W |

| 地址    | 内容                   | 内容                               |              | 属性        |
|-------|----------------------|----------------------------------|--------------|-----------|
| К3    | 判稳范围                 | 范围: 1~99<br>初始值: 3               |              | Word R/W  |
| K4    | 判稳时间                 | 范围: 10~5000 (ms)<br>初始值: 100     |              | Word R/W  |
| K5    | 滤波等级 A               | 范围: 0~9<br>初始值: 3                |              | Word R/W  |
| K6    | 滤波等级 B               | 范围: 0~9<br>初始值: 5                |              | Word R/W  |
| K7~K9 |                      | 保留                               |              |           |
| K10   | 零点标定电压返回值            | 标定零点后返回当前传感器输入电<br>压值            |              | Dword R   |
| K12   | 增益标定数值/增益标<br>定电压返回值 | 增益标定时,作为砝码输入值;非<br>标定时,作为返回相对电压值 | CH1 Dword R/ |           |
| K14   | CH1 最小分度             | 范围: 1,2,5,10,20,50               |              | Word R/W  |
| K15   | CH1 最大量程             | 范围: <1000000                     |              | Dword R/W |
| K17   |                      | 保留                               |              |           |
| K20   | 零点标定电压返回值            | 司值 标定零点后返回当前传感器输入电 I 压值          |              | Dword R   |
| K22   | 增益标定数值/增益标<br>定电压返回值 | 增益标定时,作为砝码输入值;非<br>标定时,作为返回相对电压值 | CH2          | Dword R/W |
| K24   | CH2 最小分度             | CH2 最小分度 范围: 1,2,5,10,20,50      |              | Word R/W  |
| K25   | CH2 最大量程             | 范围: <1000000                     |              | Dword R/W |
| K27   | 保留                   |                                  |              |           |

#### 称量单位设定: (以 BD 板通道 1 为例)

在PLC程序中,通过To指令写入砝码重量。假设称量物体重量是1KG,要求单位精确到千克则写入1,要求单位精确到克则写入1000,要求单位精确到0.1克则写入10000;即满足公式:分辨率 = 1KG / 写入的数字量。

#### 标定:

每次更换传感器,必须对压力传感器进行重新标定。 以1#模块通道1为例:

第一步:确定模块与传感器是否正常工作; 判断方法:

首先,监控溢出标志位 X20001 是否为 OFF 状态,如果为 ON,说明传感器未接或者传感器损坏; 其次,用上位机软件监控 ID20002 是否有数值跟随传感器上下波动(波动大小跟传感器量程有关), 并且增大负载压力数值增大,如果有数值但增大负载压力数值减小,说明①传感器装反,重新调 整传感器位置或者将传感器输出信号正端和负端接线交换;②输入电压信号已经溢出,适当减小 负载。

第二步: 使压力传感器空载, 待稳定标志 X20000 置 ON 时, 导通零点标定 Y20002, X20002 置 ON 表示零点标定成功, 若等待数秒后 X20003 置 ON 表示零点标定失败;

第三步:将已知重量的负载放在秤体上,通过 To 指令写入相应砝码重量,待稳定标志 X20000 置 ON 时,导通增益标定 Y20003,X20002 置 ON 时表示标定成功,关闭 Y20003,若等待数秒后 X20003 值 ON 表示零点标定失败;

第四步:至此校正已经完成。在称重时,模块会根据采集到的空载和标定值自动计算调整,最后 给出正确的称重重量。

## 5-9. 编程

例:以BD 板通道1为例。

SM12

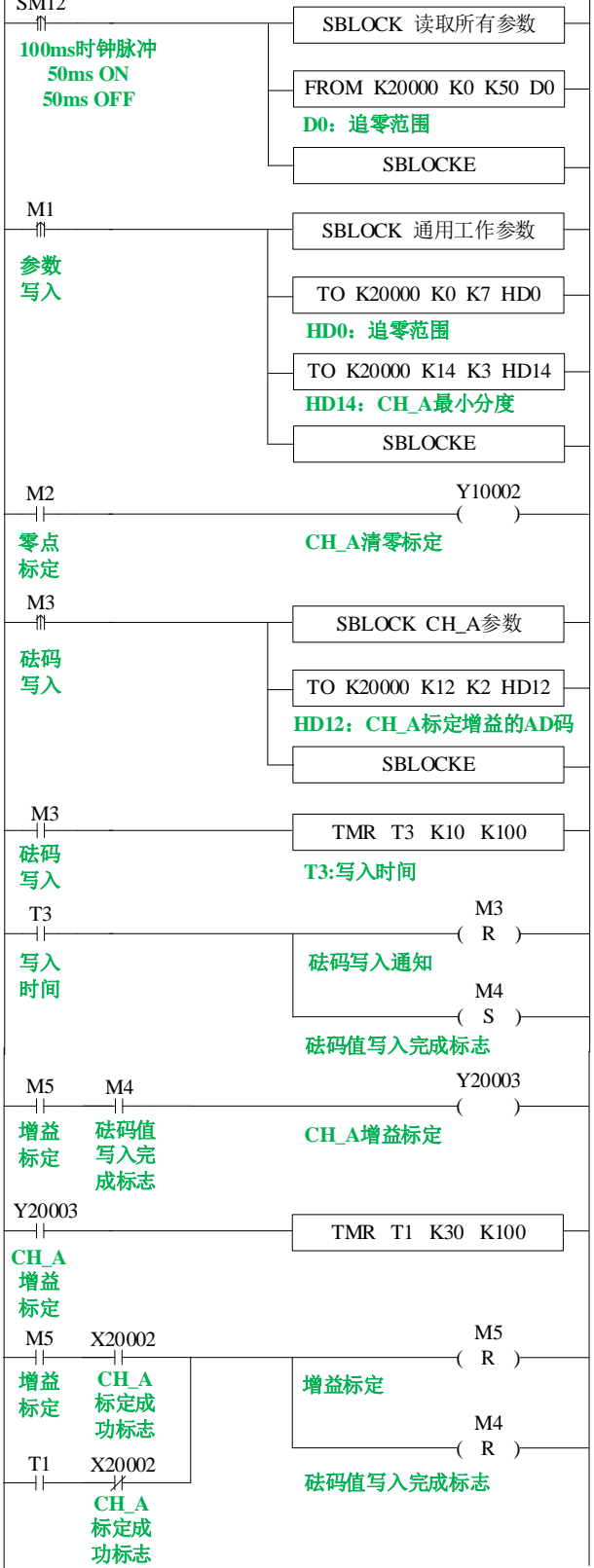

### 说明:

通过 FORM/TO 指令进行所有参数的读取和通用工作参数的写入; 置位 M1 写入通道 1 所有参数; 零点标定:置位 M2,进行零点标定,若零点标定成功,则 X20002 置 ON; 增益标定:增益标定之前先写入砝码值,置位 M3,将 HD12 砝码输入值写入模块,写入成功后, 写入完成标志 M4 置 ON 后进行增益标定,置位 M5 开始增益标定,预设稳定时间 3 秒,等待秤

体稳定,增益标定成功 X20002 置 ON 或标定时间 T1 到,复位 M4、M5,增益标定完成。

# 6. 通讯扩展板 Z-NES-BD

# 6-1. 特点

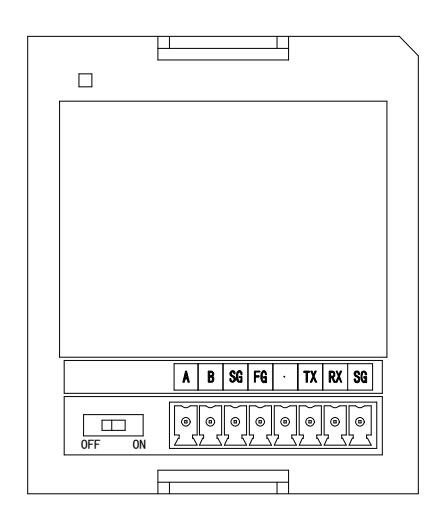

- 支持1路 RS232 和1路 RS485 通讯。
- RS232 和 RS485 通讯不能同时使用。

## 6-2. 一般规格

| 项目   | 规格                        |
|------|---------------------------|
| 安装方式 | 直接安装在 ZG 或 ZP 系列整体式控制器的背面 |
| 使用环境 | 无腐蚀性气体                    |
| 环境温度 | 0°C~60°C                  |
| 环境湿度 | 5~95%                     |

## 6-3. 端子排列及说明

端子排布

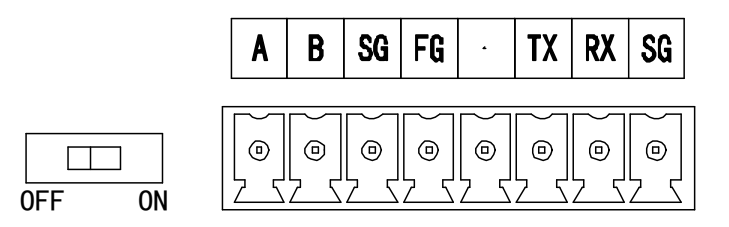

| 名称    |    | 功能              |  |  |
|-------|----|-----------------|--|--|
|       | Α  | RS485 通讯 485+端子 |  |  |
|       | В  | RS485 通讯 485-端子 |  |  |
| 接线端子排 | SG | 地               |  |  |
|       | FG | 接地端子            |  |  |
|       | 空  | 空端子             |  |  |

| 名称   |    | 功能                                  |  |  |
|------|----|-------------------------------------|--|--|
|      | ТΧ | RS232 通讯数据发送端子                      |  |  |
|      | RX | RS232 通讯数据接收端子                      |  |  |
|      | SG | 地                                   |  |  |
| 拨码开关 |    | 用于 RS485 通讯时,如果该整体式控制器处于终端位置,请将拨码开关 |  |  |
|      |    | 置ON                                 |  |  |

## 6-4. 软件配置

Z系列通讯扩展 BD 板参数配置,需要使用 V3.5.3 及以上版本信捷 PLC 编程工具软件中的串口 设置或者专门的配置软件 XINJEConfig 软件进行配置。

如果扩展 BD 板只是用于 MODBUS 通讯,可以直接通过 V3.5.3 及以上版本的信捷 PLC 编程工具软件串口设置进行配置通讯参数,也可通过专门的配置软件 XINJEConfig 软件进行配置;如果扩展 BD 板是用于 X-NET 总线通讯,请使用专门的配置软件 XINJEConfig 软件进行配置。

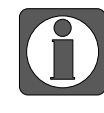

Z-NES-BD 如果适配的是 ZG 系列整体式控制器,则 ZG-30 端口号为 COM3, ZG-20 端口号为 COM4:如果适配的是 ZP 系列整体式控制器,则#1 位置为 COM3,#2 位置为 COM4。

1) V3. 5. 3 及以上版本的信捷 PLC 编程工具软件配置 BD 板的 RS232 或者 RS485 方式如下:

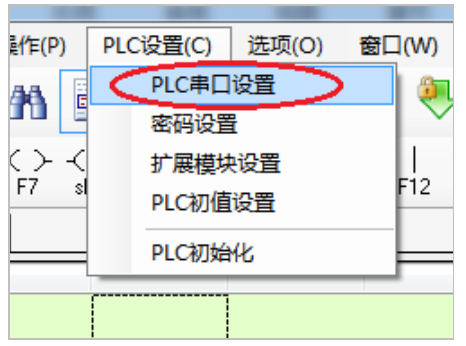

点击信捷 PLC 编程工具软件中的 "PLC 设置 (C)",如下图所示:

在跳出的窗口中点击"添加"按钮,选择"Modbus 通讯"如下图所示:

| PLC1 - 串口 设置                                                                                                    |                               | x |
|----------------------------------------------------------------------------------------------------|-------------------------------|---|
| <ul> <li>■ PLC配置</li> <li>● ● PLC 串口</li> <li>● ● PLC 串口</li> <li>● ● BD</li> <li>● ● ED</li> <li>● ● ED</li> <li>● ● ED</li> <li>● ● ● ED</li> <li>● ● ● ● ● ● ● ● ● ● ● ● ● ● ● ● ● ● ●</li></ul> | 添加 · 删除<br>Modbus通讯<br>自由格式通讯 |   |
|                                                                                                    | 读取PLC 写入PLC 确定 取消             |   |

跳出如下界面,在端口号中选择"COM3",至于其它相关参数可以根据需要进行修改,配置 好通讯参数后点击下方的"写入 PLC"按钮,然后将 PLC 断电重新上电,配置好的通讯参数就 生效了。

| PLC1 - 串口 设置 |         |           |            |                |       |
|--------------|---------|-----------|------------|----------------|-------|
| □-·□ PLC配置   | 添加 ▼ 删除 | -Modbus通讯 | 参数         |                |       |
| - ● PLC 串口   | COM3    | 端口号: 🤇    | СОМЗ       | 站号:            | 1     |
| ED ED        |         | 波特率:      | 19200bps 👻 | 模式:            | RTU - |
|              |         | 数据位:      | 8 👻        | 发送前延时<br>(ms): | 3     |
| 脉冲配置参数       |         | 校验位:      | Even 💌     | 回复超时<br>(ms):  | 300   |
|              |         | 停止位:      | 1 -        | 重试次数:          | 3     |
|              |         | 注:要使西碍    | 5年效,雲要新6   | 电重启PLC         |       |
|              |         | 读取PLC     | 写入PLC      | 确定             | 取消    |

- 2) XNETConfig 软件可以对 BD 板的 Modbus 通讯和 XNET 通讯两种方式进行配置,下面以 XNET 配置方式来介绍 XNETConfig 软件的配置方法。
  - XINJEConfig 软件的安装

一般情况下,XINJEConfig 的安装文件已内置在编程软件的压缩包内,双击安装文件 "XnetSetup.exe",根据安装向导完成安装即可。

#### ● XINJEConfig 软件使用步骤

这里我们以两台 ZG3-30T-7 通过 Z-NES-ED 进行 X-NET 通讯为例说明。

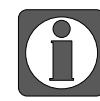

在使用软件对整体式控制器进行配置时,要先使用 XVP 或 DVP 下载线把 ZG3 上的 COM1 口与电脑连接好。

**1**、双击桌面上的快捷图标<sup>XINJEConfig</sup>,或到开始菜单中打开"XINJEConfig"软件,出现"欢迎使用信捷设备配置工具"窗口。

| 🔜 欢迎 | 使用信 | 捷设备配置工具   |  |
|------|-----|-----------|--|
| 文件   | 配置  | <u>帮助</u> |  |
|      |     |           |  |
|      |     |           |  |
|      |     |           |  |
|      |     |           |  |
|      |     |           |  |
|      |     |           |  |
|      |     |           |  |
|      |     |           |  |
|      |     |           |  |
|      |     |           |  |

**2、**单击"配置",选择"查找设备",出现"Form\_ChooseCompot"窗口。

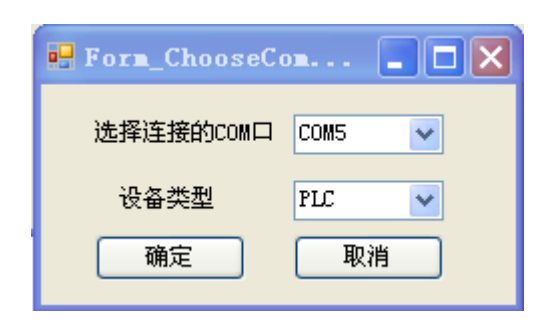

3、在"选择连接的 COM 口"处选择你电脑与 PLC 的连接口,"设备类型"选择 PLC,点击确定,重新回到"欢迎使用信捷设备配置工具"窗口,单击"配置",选择"单击设备" 里面的"串口"。

| 🔜 欢迎 | 使用信捷设备配置 | 工具  |  |
|------|----------|-----|--|
| 文件   | 配置 一型助   |     |  |
|      | 查找设备     | 1   |  |
|      | 单机设备 🕨   | 串口  |  |
|      | 本机PC 🕨   | 路由表 |  |
|      |          |     |  |
|      |          |     |  |
|      |          |     |  |
|      |          |     |  |
|      |          |     |  |
|      |          |     |  |
|      |          |     |  |
|      |          |     |  |

4、出现"串口配置"窗口。

| 💀 串口配置                                                                                                    | 🔳 🗖 🔀                                                                                                    |
|----------------------------------------------------------------------------------------------------|----------------------------------------------------------------------------------------------------|
| 串口号 1 ♥          网络种类选择         ● X_Net         ● Modbus         ● Free         ● PC         物理层选择         座取配置         写入配置         注意:重新上电,配置生效! | X_NET<br>网络号 32768<br>站点号 1 ↓<br>网络类型 0MMS<br>↓<br>次特率 19200 ↓<br>0MMS<br>0MMS<br>0MMS<br>↓<br>山間期通信<br>2 |

5、因为ZG3只能扩展一个BD板,即COM3口位置,所以Z-NES-ED是配置在串口3位置,

因此在"串口号"处,我们选择 3;我们是要进行 X-NET 通讯,所以在"网络种类选择"处,选择 X-Net; "物理层选择"处,选择 RS485。

| 📙 串口配置                                                                                                    | 🛛                                                                                      |
|----------------------------------------------------------------------------------------------------|----------------------------------------------------------------------------------------|
| 申口号 4 ♥       网络种类选择       ● X_Net       ● Modbus       ● FC       物理层选择       图3485       读取配置       写入配置       注意:重新上电,配置生效! | X_NET<br>网络号 1<br>站点号 1<br>如络类型 TBN ✓<br>波特率 1500000 ✓<br>TBN<br>令牌循环时间 10<br>最大站点数 32 |

- 网络号:是指需要通讯的这两台 ZG3 所组成的通讯网络编号,同一个网络里的设备的网络号必须一致,我们把这个通讯网络定义为1号。
- 站点号:是指同一个网络中给每一台 ZG3 分配的站号,我们把 A 号 PLC 定义为 1 号 站点, B 号 PLC 定义为 2 号站点。
- 网络类型:这里有三种选择,如果是 PLC 与 PLC 通讯,则选择 TBN;如果是屏与 PLC 通讯可以选择 OMMS 也可以选择 TBN;如果是 PLC 与伺服通讯,则选择 OMMS。 这里我们是整体式控制器 (PLC) 与整体式控制器 (PLC)通讯,则选择 TBN,同一 个网络里的设备的网络类型必须一致。
- 波特率:这里选用 1.5M。
- 令牌循环时间:是指一个网络中每一个站点循环一次的时间,单位是 ms,我们这里只 有两台 PLC,所以我们就只设置为 10ms。
- 最大站点数:是指一个网络中最多可以有几台设备,由于 X-NET 通讯不能超过 32 个 节点,所以我们这里设置为 32。
- 6、单击"写入配置",提示写入配置成功。

| 写入 <b>配置</b> 成功 <b>!</b> |
|--------------------------|
| 确定                       |

7、单击"确定",给PLC断电再上电,串口配置才生效。

8、回到"欢迎使用信捷设备配置工具"窗口,单击"配置",选择"单击设备"里面的"路由表"。

| 🔜 欢迎 | 使用信捷设备 | 記置工 | <b>.</b> 具 |  |  |  |
|------|--------|-----|------------|--|--|--|
| 文件   | 配置 一部助 |     |            |  |  |  |
|      | 查找设备   |     |            |  |  |  |
|      | 单机设备   | •   | 串口         |  |  |  |
|      | 本机PC   | •   | 路由表        |  |  |  |
|      |        |     |            |  |  |  |
|      |        |     |            |  |  |  |
|      |        |     |            |  |  |  |
|      |        |     |            |  |  |  |
|      |        |     |            |  |  |  |
|      |        |     |            |  |  |  |
|      |        |     |            |  |  |  |
|      |        |     |            |  |  |  |

**9、**出现"Form\_RouteTb1"窗口。

| Forn_RouteTbl |          |      |             |
|---------------|----------|------|-------------|
| 路由表配置         | 确定 读取    | 国人   |             |
| 子网路由          | 子网号      | 通信口号 | 网关地址        |
|               |          |      |             |
|               | <u> </u> | 111  | <b>&gt;</b> |

10、 点击"添加表项", "Form\_RouteTb1"窗口中出现子网路由的配置项。

| 🛃 Form_RouteTbl     |      |      |      |
|---------------------|------|------|------|
| 。路由表配置<br>添加表项 删除表项 | 确定读职 | 写入   |      |
|                     | 子网号  | 通信口号 | 网关地址 |
|                     | J 1  | 4    | 0    |
|                     | <    | Ш    |      |

这里的"子网号"是指之前在"串口配置"窗口中配置的"网络号"; "通信口号"是指 PLC 通讯连接的物理接口,即串口号,我们使用的是扩展 XD-NE-BD,所以通信口号是 4; "网关地址"这里默认为 0,其他没用到的配置项可以删掉。

11、 配置完成后, 点击"写入", 会提示写入配置成功。

| 写入配置成功 <b>!</b> |
|-----------------|
| 确定              |

12、点击"确定",关掉"Form\_RouteTb1"窗口,关闭"欢迎使用信捷设备配置工具"窗口, 给 PLC 断电再上电,至此 PLC 的串口配置完成。

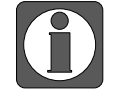

● 在更换设备后,需要重新配置时,要重新"查找设备",即重复第2步。● 配置过程中如果出现如下提示,需要重启软件,重新开始配置。

| X                    |      |
|----------------------|------|
| 与XnetServer读取配置发生错误! | 与Xne |
| 确定                   |      |

具体关于 X-NET 通讯的介绍、指令的说明可以参阅《X-NET 总线用户手册》; Modbus 通讯的 介绍可以参看手册《XD/XL 系列可编程控制器用户手册【基本指令篇】》相关章节。

# 7. I/O 扩展 BD 板 Z-nXmY-BD

# 7-1. 特点

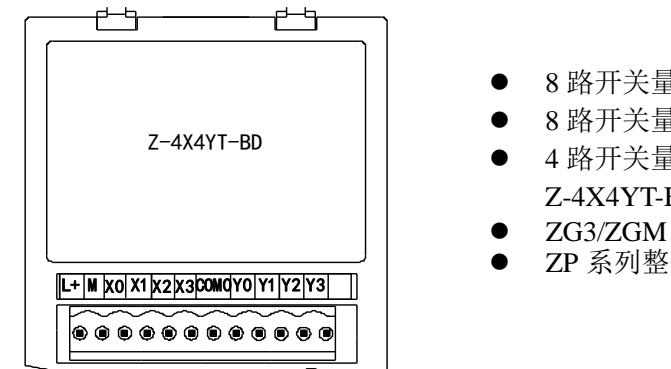

- 8 路开关量输入扩展 BD 板 Z-8X-BD;
- 8 路开关量输出扩展 BD 板 Z-8YT-BD;
- 4 路开关量输入 4 路开关量输出扩展 BD 板 Z-4X4YT-BD;
- ZG3/ZGM 系列整体式控制器可扩展 1 个 BD 板;
- ZP系列整体式控制器可扩展 2 个 BD 板。

## 7-2. 模块规格

#### 7-2-1. 型号说明

| 型          | 号       | 功能说明            |  |  |
|------------|---------|-----------------|--|--|
| NPN 输入型    | PNP 输入型 |                 |  |  |
| Z-4X4YT-BD | -       | 4路开关量输入,4路晶体管输出 |  |  |
| Z-8X-BD    | -       | 8 路开关量输入        |  |  |
| Z-8YT-BD   | -       | 8路晶体管输出         |  |  |

### 7-2-2. 模块规格

| 项目     | 规格       |
|--------|----------|
| 使用环境   | 无腐蚀性气体   |
| 环境温度   | 0°C~60°C |
| 保存环境温度 | -20~70°C |
| 环境湿度   | 5~95%RH  |
| 保存环境湿度 | 5~95%RH  |

## 7-3. 端子排列

• Z-8X-BD

| L+         | М      | X0            | X1                       | X2          | X3           | X4           | X5          | X6           | X7              | •           |      | ]     |
|------------|--------|---------------|--------------------------|-------------|--------------|--------------|-------------|--------------|-----------------|-------------|------|-------|
| ● Z-8      | YT-BD  |               |                          |             |              |              |             |              |                 |             |      |       |
| COM        | ) Y(   | ) Y1          | Y2                       | Y3          | COM1         | Y4           | Y5          | 5 Y          | 6 Y7            | •           |      | ]     |
| • Z-4      | X4YT-I | 3D            |                          |             |              |              |             |              |                 |             |      |       |
| L+         | М      | X0            | X1                       | X2          | X3           | CO           | M0          | Y0           | Y1 Y2           | 2 Y3        |      | ]     |
|            |        |               |                          |             |              |              |             |              |                 |             |      |       |
| $\bigcirc$ | •      | 对 X :<br>接到 : | 端子进 <sup>;</sup><br>M 端子 | 行接线I<br>上;此 | 时,需要<br>外,M站 | 外接 D<br>端子也是 | C24V<br>是输入 | 电源,<br>点 X 的 | 请将 24Ⅴ<br>句公共端→ | [+接到]<br>子; | _+端子 | 上,24V |

● 输出点 Y0~Y3 对应 COM0,输出点 Y4~Y7 对应 COM1。

# 7-4. 输入输出定义号分配

Z系列 I/O 扩展 BD 板不占用 I/O 单元,通道对应的 PLC 寄存器定义号如下:

#### • Z-8X-BD

|       | XO     | X1     | X2     | ХЗ     | X4     | X5     | Х6     | X7     |
|-------|--------|--------|--------|--------|--------|--------|--------|--------|
| #1 BD | X20000 | X20001 | X20002 | X20003 | X20004 | X20005 | X20006 | X20007 |
| #2 BD | X20100 | X20101 | X20102 | X20103 | X20104 | X20105 | X20106 | X20107 |

#### • Z-8YT-BD

|       | Y0     | Y1     | Y2     | Y3     | Y4     | Y5     | Y6     | Y7     |
|-------|--------|--------|--------|--------|--------|--------|--------|--------|
| #1 BD | Y20000 | Y20001 | Y20002 | Y20003 | Y20004 | Y20005 | Y20006 | Y20007 |
| #2 BD | Y20100 | Y20101 | Y20102 | Y20103 | Y20104 | Y20105 | Y20106 | Y20107 |

#### • Z-4X4YT-BD

|       | XO     | X1     | X2     | Х3     | YO     | Y1     | Y2     | Y3     |
|-------|--------|--------|--------|--------|--------|--------|--------|--------|
| #1 BD | X20000 | X20001 | X20002 | X20003 | Y20000 | Y20001 | Y20002 | Y20003 |
| #2 BD | X20100 | X20101 | X20102 | X20103 | Y20100 | Y20101 | Y20102 | Y20103 |

## 7-5. 外部接线

### 7-5-1. 输入规格及接线

#### 1) NPN 输入规格

| 项目        | 内容               |
|-----------|------------------|
| 输入信号电压    | $DC24V \pm 10\%$ |
| 输入信号电流    | 7mA/DC24V        |
| 输入 ON 电流  | 4.5mA 以上         |
| 输入 0FF 电流 | 1.5mA 以下         |
| 输入响应时间    | 约 10ms           |
| 输入信号形式    | 接点 NPN 输入开集电极晶体管 |
| 电路绝缘      | 光电耦合绝缘           |
| 输入动作显示    | 无显示              |

### 2)NPN 输入接线

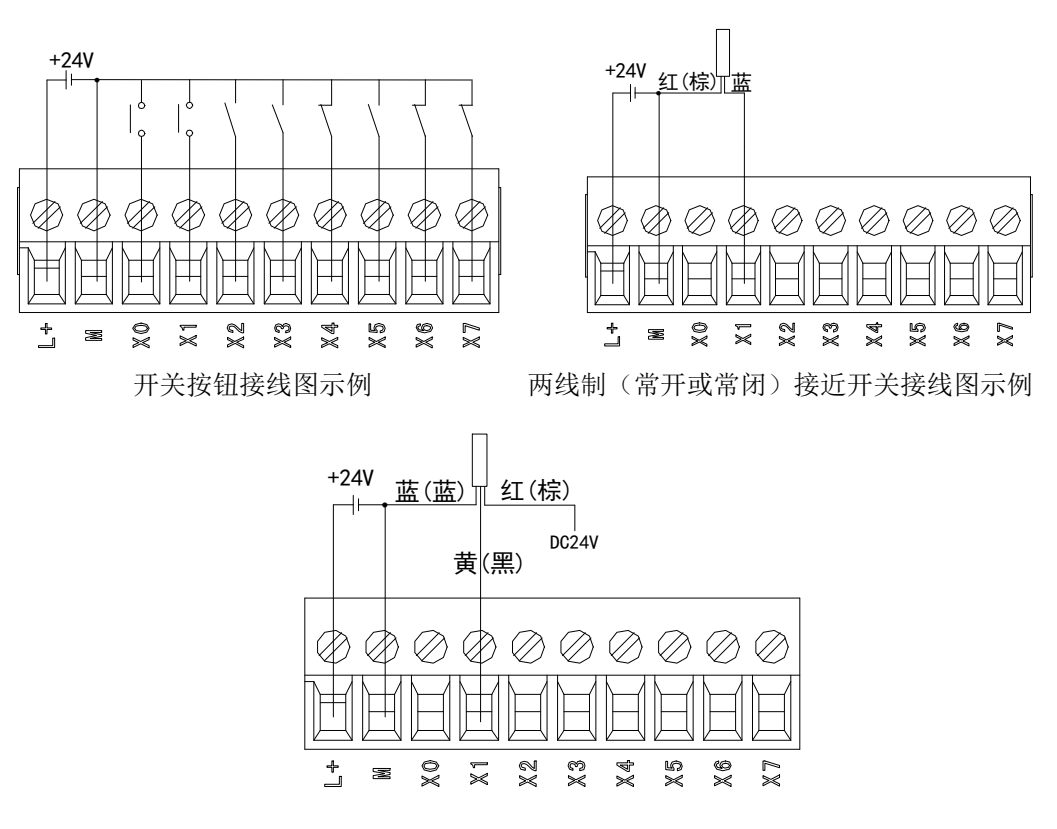

三线制(NPN 型)接近开关接线图示例

### 7-5-2. 输入电源规格

仅 Z-8X-BD 和 Z-4X4YT-BD 需要接入 24V 电源。

| 项目       | 内容            |
|----------|---------------|
| 额定电压     | DC24V         |
| 电压允许范围   | DC21.6V~26.4V |
| 输入电流     | 120mA DC24V   |
| 允许瞬间断电时间 | 10ms DC24V    |
| 冲击电流     | 10A DC26.4V   |
| 最大消耗功率   | 1.3W          |

### 7-5-3. 输出规格及接线

#### 1) 晶体管输出

| 项目    |        | 内容         |
|-------|--------|------------|
| 外部电源  |        | DC5~30V    |
| 电路绝缘  |        | 光耦绝缘       |
| 动作指示  |        | 无指示        |
|       | 阻性负载   | 0.3A       |
| 最大负载  | 感性负载   | 8W/DC24V   |
|       | 灯负载    | 1.5W/DC24V |
| 最小负载  |        | DC5V 2mA   |
| 开路漏电流 |        | 0.1mA 以下   |
| 响应    | OFF→ON | 0.2ms 以下   |
| 时间    | 0N→0FF | 0.2ms 以下   |

#### 2) 晶体管输出处理

- 基本单元的晶体管输出有 2~4 个公共端的输出;
- 负载驱动用电源请使用 DC5~30V 的稳压电源;
- 可编程控制器内部回路同输出晶体管之间是用光电耦合器进行绝缘隔离;此外各公共端块之间也是相互分离的;
- 驱动光耦合时, LED 灯亮, 输出晶体管为 ON;
- 可编程控制器从光电耦合器驱动(或切断)到晶体管 ON(或 OFF)所用的时间为 0.2ms 以下;
- 每输出1点的电流是0.3A;但是由于温度的上升限制的原因,每输出4点的合计为0.8A 的电流;
- 开路电流 0.1mA 以下。

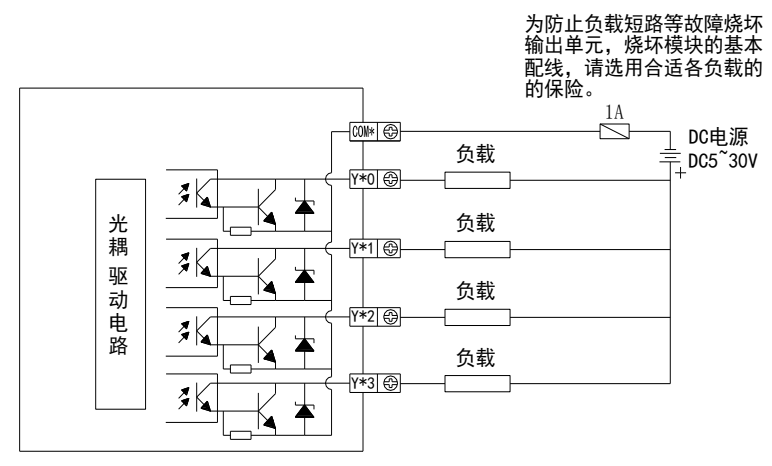

晶体管型

## 7-6. 软件配置

编程软件 XDPPro (V3.5.2 及以上版本) 打开, 点击左侧工程栏 "PLC 设置 (C)"-"BD 模块":

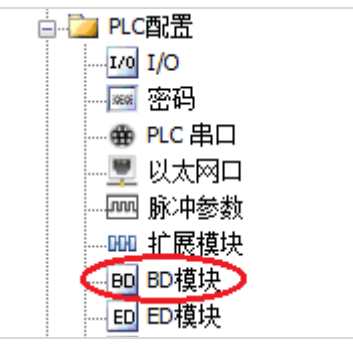

在弹出的窗口中配置 BD 模块的型号和参数,步骤如下:

| □ <u>□</u> PLC配置<br>                                               | #1 Z-4X4Y/8X/8Y-BD<br>#2 未挂模块 | 費块: Z-4X4Y/8X/8Y-BD                             | ✓ 2 <sub>取消模块</sub> |
|--------------------------------------------------------------------|-------------------------------|-------------------------------------------------|---------------------|
| ● PLC 串口<br>                                                       |                               | 参数<br>XO—X3滤波时间(ms)                             | 设定值 ^<br>10         |
|                                                                    |                               | X4-X7滤波时间(ms)<br>X0逻辑                           | 10<br>正逻辑           |
| 4GBOX                                                              |                               | ■ 2011年<br>X1逻辑<br>▼20開始                        | 正逻辑                 |
|                                                                    |                               | N2)224<br>X3逻辑                                  | 正逻辑                 |
| <ul> <li>● 抽配</li> <li>● 抽Ш</li> <li>● 抽出</li> <li>● 抽出</li> </ul> |                               | X4)逻辑<br>vr3要结                                  |                     |
| < >                                                                | < >                           | X :20000-20007, Y :20000-20007<br>读取PLC 写入PLC 4 | 确定 取消               |

| 步骤 | 说明                                        |
|----|-------------------------------------------|
| 1  | 在图示"2"处选择对应的 BD 型号                        |
| 2  | 完成步骤二后"1"处会显示出对应的型号                       |
| 3  | 另外在"3"处可以选择 BD 板滤波时间和正负逻辑等参数。             |
| 4  | 配置完成后点击"4"写入 PLC,然后给 PLC 断电后重新上电,此配置才可生效! |

# 8. 热电偶温度扩展板 Z-4TC-BD

# 8-1. 特点

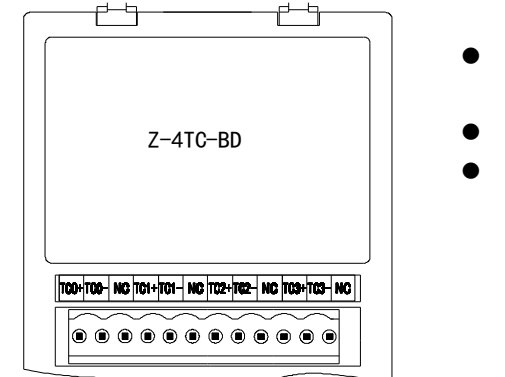

- 4 通道热电偶温度传感器模拟量输入,支持多种热电偶 类型。
- 显示温度精度为 0.1℃。
- 用于 ZG/ZP 系列一体机。

## 8-2. 一般规格

| 项目       | 内容                                   |                             |  |  |
|----------|--------------------------------------|-----------------------------|--|--|
| 模拟量输入信号  |                                      | K、S、E、N、B、T、J、R 型热电偶        |  |  |
|          | K 型                                  | -200°C~1340°C               |  |  |
|          | S 型                                  | -50°C~1764°C                |  |  |
|          | E 型                                  | -200°C~708°C                |  |  |
| 泪中测量共用   | N 型                                  | -200°C~1300°C               |  |  |
| <u> </u> | B 型                                  | -250°C~1798°C(250°C以下显示室温)  |  |  |
|          | T 型                                  | -200°C~400°C                |  |  |
|          | J型                                   | -210°C~930°C                |  |  |
|          | R 型                                  | -50°C~1768°C                |  |  |
| 数字输出范围   | 0~最大测温值*10(以K型为例,数字输出范围为-2000~13400) |                             |  |  |
| 分辨率      | 0.1°C                                |                             |  |  |
| 综合精确度    | 1%(相对最大值)         80ms/1 通道          |                             |  |  |
| 转换时间     |                                      |                             |  |  |
| 占粉上田     | 0 点 (因为                              | 是通过数据寄存器操作的,所以不受主 PLC 的标准最大 |  |  |
| 品 奴 ロ 用  | │<br>控制点数的限制。〕                       |                             |  |  |

## 8-3. 端子排列及接线

## 1) 端子排列及说明

● 端子排列

● 端子功能说明

| 通道  | 端子名  | 信号名         |
|-----|------|-------------|
|     | TC0+ | 0CH 热电偶输入正端 |
| CH0 | TC0- | 0CH 热电偶输入负端 |
|     | NC   | -           |
|     | TC1+ | 1CH 热电偶输入正端 |
| CH1 | TC1- | 1CH 热电偶输入负端 |
|     | NC   | -           |
| CH2 | TC2+ | 2CH 热电偶输入正端 |
|     | TC2- | 2CH 热电偶输入负端 |
|     | NC   | -           |
| CH3 | TC3+ | 3CH 热电偶输入正端 |
|     | TC3- | 3CH 热电偶输入负端 |
|     | NC   | -           |

## 2)接线方式

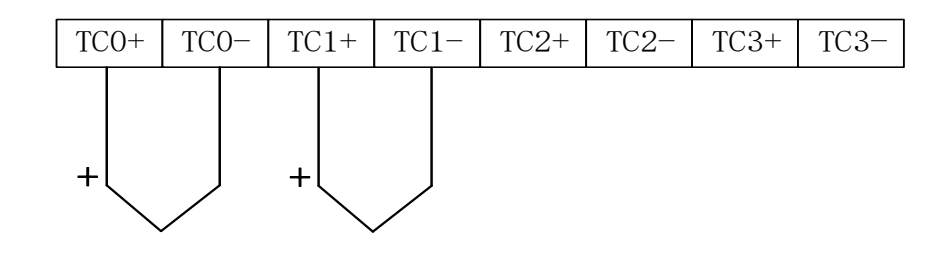

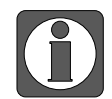

TC+接热电偶传感器信号正,TC-接热电偶传感器信号负。

# 8-4. 输入输出定义号分配

该 BD 扩展板不占用 I/O 单元,转换的数值直接送入 PLC 寄存器,通道对应的 PLC 寄存器定义 号为:

| 相关参数          | OCH     | 1CH     | 2CH     | 3CH     |
|---------------|---------|---------|---------|---------|
| 通道显示温度(0.1°C) | ID20000 | ID20001 | ID20002 | ID20003 |
| 通道热电偶连接状态     | X20000  | X20001  | X20002  | X20003  |

| 相关参数          | OCH | 1CH | 2CH | 3CH |
|---------------|-----|-----|-----|-----|
| (0 为接线,1 为断偶) |     |     |     |     |

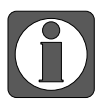

在断偶时 ID 寄存器里的温度值会显示为-1; 当显示为-2 时为内部采样超时错误, 请检查一体机与 BD 板间是否接触不良, 出现采样错误时也会提示断偶。

## 8-5. 软件配置

将编程软件 XDPPro(V3.5.2 及以上版本) 打开,点击左侧工程栏 "PLC 设置(C)"-"BD 模块":

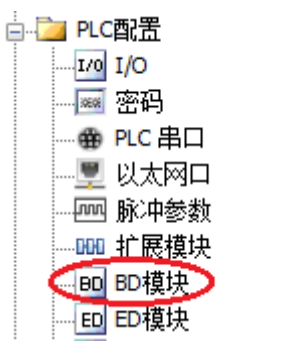

在弹出的窗口中配置 BD 模块的型号和参数,具体操作如下:

此配置即可生效。

| PLC1 - BD 设                                                                                                    | ×                                                                                     |  |  |
|----------------------------------------------------------------------------------------------------|---------------------------------------------------------------------------------------|--|--|
| PLC駅<br>□ 1/<br>□ 20 I/<br>□ 20 I/ | #□<br>PD<br>参数<br>模块:<br>水<br>rCAT<br>运动功控:<br>*******<br>*************************** |  |  |
| 步骤                                                                                                    | 说明                                                                                    |  |  |
| 1                                                                                                    | 在图示'1'处选择'Z-4T-BD'                                                                    |  |  |
| 2                                                                                                    | 图示'2'处可以选择通道对应的分度号(即热电偶型号)                                                            |  |  |
| 3                                                                                                    | 配置完成后点击"确定"。之后再下载用户程序,并将 PLC 断电重启,运行程序后,                                              |  |  |

## 8-6. 编程

例:实时读取4个通道的温度。

#### 程序如下:

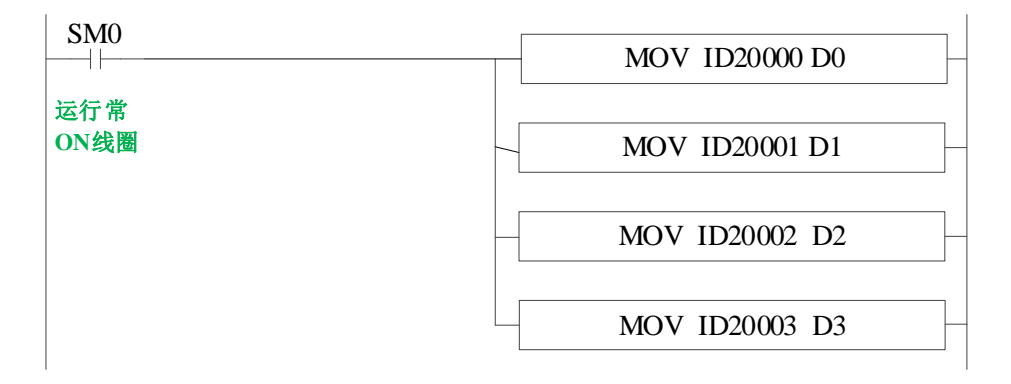

### 说明:

SM0为常ON线圈,在PLC运行期间一直为ON状态。

PLC 开始运行,不断将 1#BD 第 0 通道的温度数据写入数据寄存器 D0; 第 1 通道的温度数据写入数据寄存器 D1;

第2通道的温度数据写入数据寄存器 D2;

第3通道的温度数据写入数据寄存器D3;

# 9. PT100 温度扩展板 Z-4PT3-BD

## 9-1. 特点

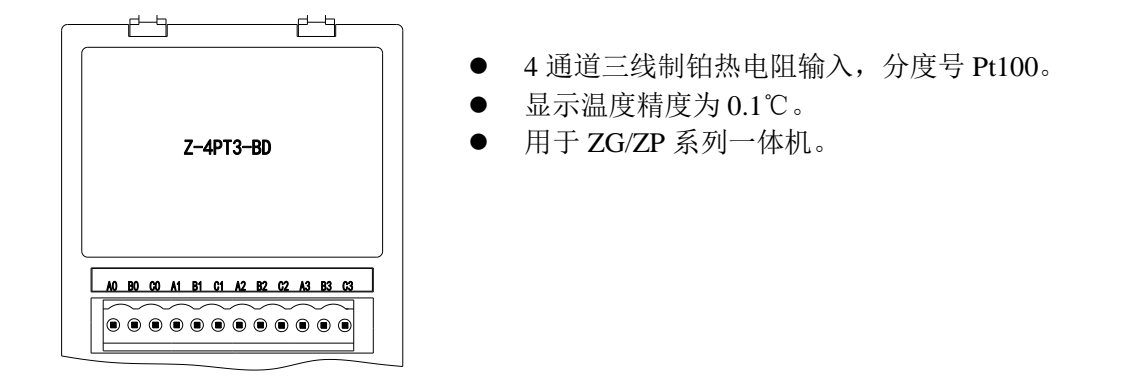

## 9-2. 一般规格

| 项目      | 内容                                   |
|---------|--------------------------------------|
| 模拟量输入信号 | 铂热电阻 Pt100(3 线制)                     |
| 温度测量范围  | -100°C~500°C                         |
| 数字输出范围  | -1000~5000                           |
| 分辨率     | 0.1°C                                |
| 综合精确度   | 1%(相对最大值)                            |
| 转换时间    | 450ms/4 通道                           |
| 点数占用    | 0点(通过数据寄存器操作,所以不受主 PLC 的标准最大控制点数的限制) |

# 9-3. 端子排列及接线

## 1) 端子排列及说明

● 端子排列

TC0+TC0- NC TC1+TC1- NC TC2+TC2- NC TC3+TC3- NC

● 端子功能说明

| 通道  | 端子名  | 信号名         |
|-----|------|-------------|
|     | TC0+ | 0CH 热电偶输入正端 |
| CH0 | TC0- | 0CH 热电偶输入负端 |
|     | NC   | -           |
| CH1 | TC1+ | 1CH 热电偶输入正端 |

| 通道  | 端子名  | 信号名         |
|-----|------|-------------|
|     | TC1- | 1CH 热电偶输入负端 |
|     | NC   | -           |
| CH2 | TC2+ | 2CH 热电偶输入正端 |
|     | TC2- | 2CH 热电偶输入负端 |
|     | NC   | -           |
| CH3 | TC3+ | 3CH 热电偶输入正端 |
|     | TC3- | 3CH 热电偶输入负端 |
|     | NC   | -           |

2) 接线方式

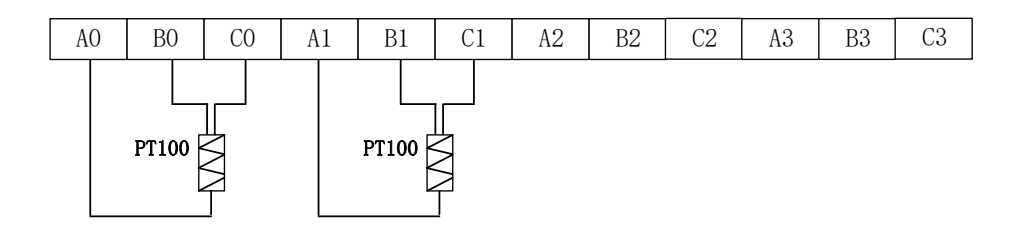

## 9-4. 输入输出定义号分配

该 BD 扩展板不占用 I/O 单元,转换的数值直接送入 PLC 寄存器,通道对应的 PLC 寄存器定义 号为:

| 相关参数                       | OCH     | 1CH     | 2CH     | 3CH     |
|----------------------------|---------|---------|---------|---------|
| 通道显示温度(0.1°C)              | ID20000 | ID20001 | ID20002 | ID20003 |
| 通道热电偶连接状态<br>(0 为接线,1 为断偶) | X20000  | X20001  | X20002  | X20003  |

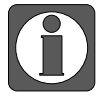

在通道断开时 ID 寄存器里的温度值会显示为最大值即 5000; 当显示为 5001 时为内 部采样超时错误,请检查一体机与 BD 板间是否接触不良,出现采样错误时也会提 示通道断开。

## 9-5. 软件配置

将编程软件 XDPPro (V3.7.4a 及以上版本) 打开,点击左侧工程栏 "PLC 设置 (C)"-"BD 模块":

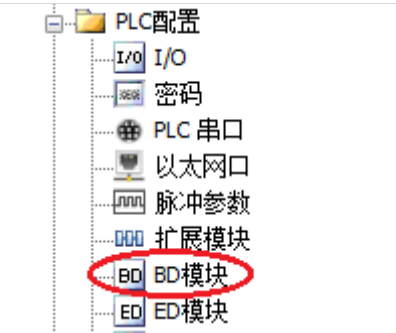

在弹出的窗口中配置 BD 模块的型号和参数,具体操作如下:

| PLC1 - BD 设置                                                                                                    |                         |                                                      | ×        |
|----------------------------------------------------------------------------------------------------|-------------------------|------------------------------------------------------|----------|
| □-□ PLC配置 ^<br>                                                                                                    | #1 Z-4PT3-BD<br>#2 未挂模块 | 模块: Z-4PT3-BD <b>1</b> 、<br>常规 高级                    | - 取消模块   |
| ·····································                                                                                                    |                         | 参数<br>PT1滤波系数(0不滤波,1-254滤波强度依次                       | 设定值<br>0 |
|                                                                                                    |                         | PT2滤波系数(0不滤波,1-254滤波强度依次<br>PT3滤波系数(0不滤波,1-254滤波强度依次 | o 2      |
|                                                                                                    |                         | PT3滤波系数(0不滤波,1-254滤波强度依次                             | 0        |
| □··· <b>□</b> 思线区初控前<br>□·· <b>□</b> H运动                                                                                                    | l                       |                                                      |          |
| 割     割     割     1     1     1     1     1     1     1     1     1     1     1     1     1     1     1     1     1     1     1     1     1     1     1     1     1     1     1     1     1     1     1     1     1     1     1     1     1     1     1     1     1     1     1     1     1     1     1     1     1     1     1     1     1     1     1     1     1     1     1     1     1     1     1     1     1     1     1     1     1     1     1     1     1     1     1     1     1     1     1     1     1     1     1     1     1     1     1     1     1     1     1     1     1     1     1     1     1     1     1     1     1     1     1     1     1     1     1     1     1     1     1     1     1     1     1     1     1     1     1     1     1     1     1     1     1     1     1     1     1     1     1     1     1 <td></td> <td>X :20000-20007, Y :20000-20007, ID:20000-20007</td> <td></td> |                         | X :20000-20007, Y :20000-20007, ID:20000-20007       |          |
|                                                                                                    |                         | 读取FLC 写入FLC 确                                        | 定取消      |

| 步骤 | 说明                                               |
|----|--------------------------------------------------|
| 1  | 在图示 '1'处选择 'Z-4PT3-BD'                           |
| 2  | 图示 '2'处可以设置通道对应的滤波系数                             |
| 3  | 配置完成后点击"确定"。之后再下载用户程序,并将 PLC 断电重启,运行程序后,此配置即可生效。 |

## 9-6. 编程

例:实时读取4个通道的温度。

#### 程序如下:

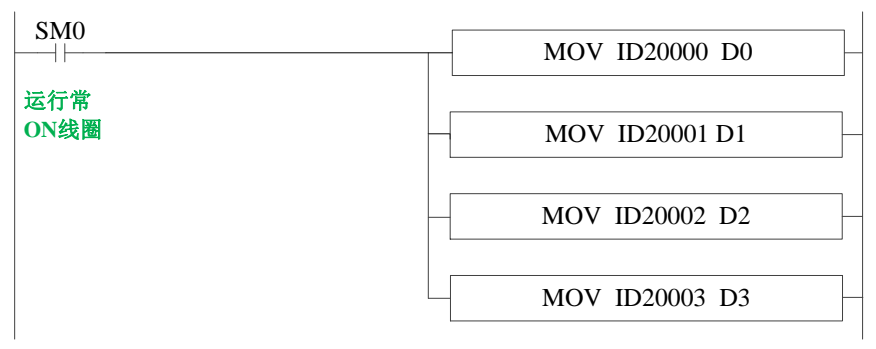

说明:

SM0 为常 ON 线圈,在 PLC 运行期间一直为 ON 状态。

PLC 开始运行,不断将 1#BD 第 0 通道的温度数据写入数据寄存器 D0; 第 1 通道的温度数据 写入数据寄存器 D1; 第 2 通道的温度数据写入数据寄存器 D2; 第 3 通道的温度数据写入数据 寄存器 D3。

# 10. 编程举例

### 程序举例

现以 Z-3AD3PT-BD 模拟量输入使用为例,有一个压力传感器的测压范围为 0~15KPa,对应输出的模拟量电压范围为 0~10V,现需要在触摸屏上实时显示出所测得的压力值(寄存器 D10,显示三位小数,单位为 KPa):

#### 程序如下:

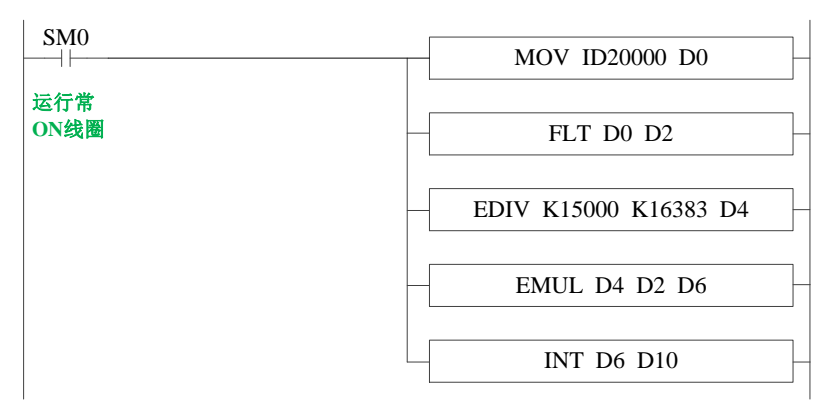

### 说明**:**

ID20000: 压力采集值,数字量寄存器 D0: 压力采集值 D2: 压力采集值,浮点数 D4: 每个数字量表示的压力值浮点数 D6: 实际压力值浮点数 D10: 实际压力值整数,注意将量程放大了 1000 倍,此时显示可显示 3 位小数,这样可以提高 精度。

在上例中,模拟量采集到的数字量为10,则经过数据转化后得到的结果为0.009Kpa;触摸屏显示如下:

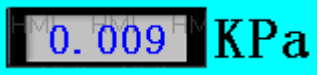

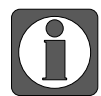

上图中监控的数据, D2/D4/D6 中的是浮点数, 梯形图监控中显示数据是以 10 进制 形式显示出来的。以 D2 为例: D2(D3)两个寄存器中存放的数据是十进制 10 的浮点 型(32 位)如下图中 D2(D3), 如果要监控正确的值请在自由监控中选择浮点型数 据监控。

| PLC1-自由监控 |           |    |    |
|-----------|-----------|----|----|
| 监控 添加 修改  | 牧 删除   上移 | 下移 |    |
| 寄存器       | 监控值       |    | 字长 |
| D2        | 10        |    | 浮点 |

# 手册更新日志

本手册的资料编号记载在手册封面的右下角,关于手册改版的信息汇总如下:

| 序号 | 资料编号               | 章节 | 更新内容      |
|----|--------------------|----|-----------|
| 1  | ZC 02 20240920 1.0 | -  | 1、手册改版发布。 |

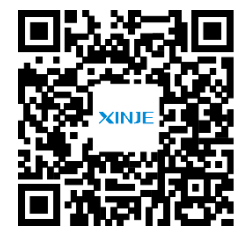

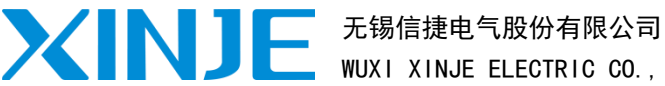

 WUXI XINJE ELECTRIC CO., LTD.

 地址: 江苏省无锡市滨湖区建筑西路 816 号

 总机: 0510-85134136
 传真: 0510-85111290

 网址: www.xinje.com
 邮箱: xinje@xinje.com

微信扫一扫,关注我们

全国技术服务热线: 400-885-0136